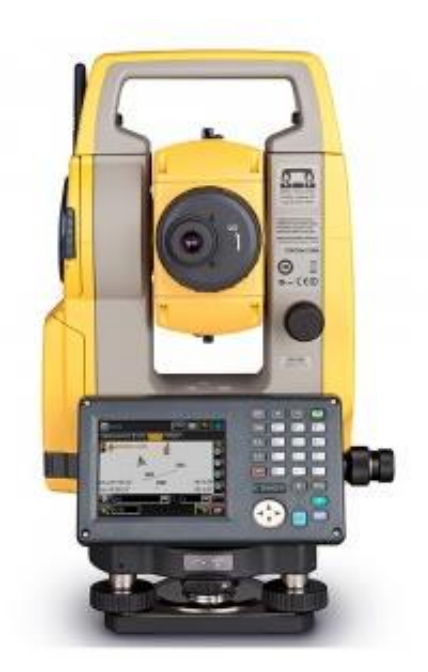

## ESTAÇÃO TOTAL TOPCON

GUIA PRÁTICO – DESCARREGAR ESTAÇÃO TOTAL TOPCON VIA MAGNET FIELD

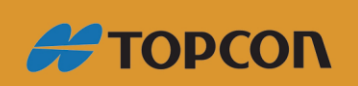

www.embratop.com.br

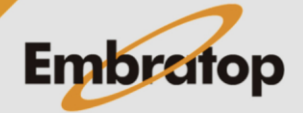

1. Insira o pen drive na Porta USB 1:

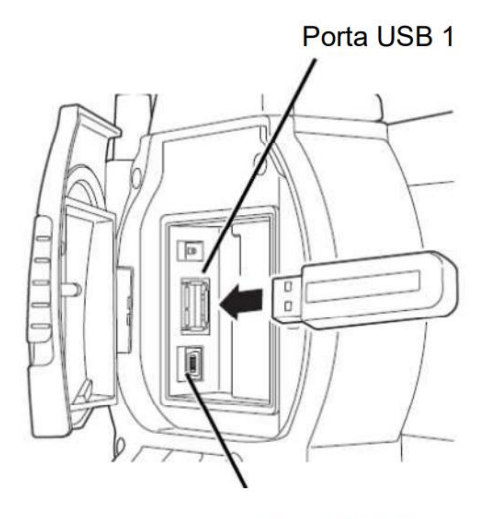

Porta USB 2

2. No MAGNET Field, clique em Imp/Exp:

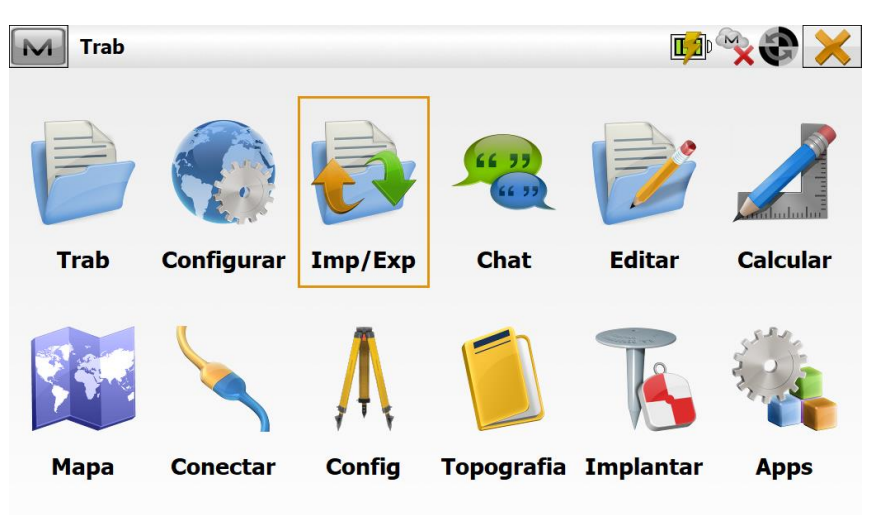

3. Clique em Exportar:

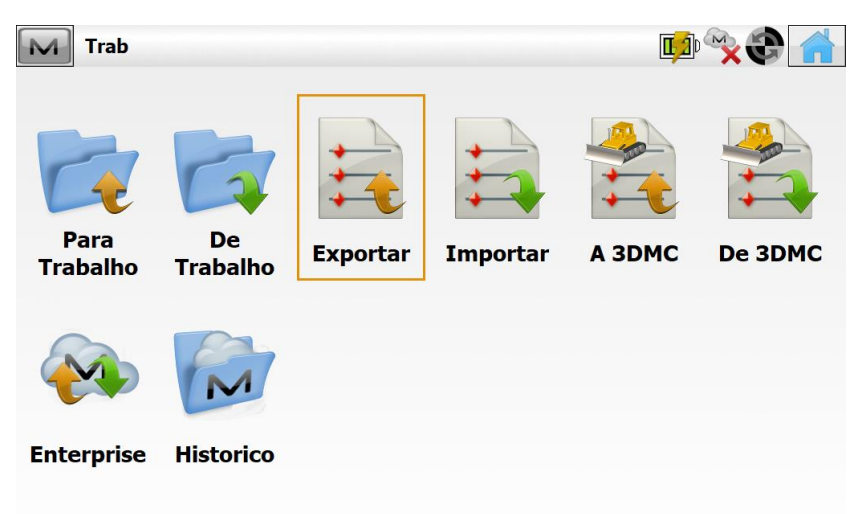

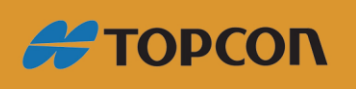

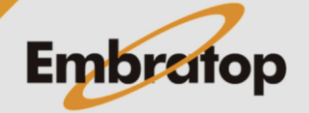

www.embratop.com.br

4. Em Dados, selecione Observações e em Formato selecione Sokkia SDR33. Clique em Prox;

| Exportar            |                              | <b>&gt;</b> |
|---------------------|------------------------------|-------------|
| Dados Observações 💌 | Formato Sokkia SDR33 (*.sdr) | •           |
| Selec unids arq     | Usar filtros                 |             |
|                     |                              |             |
| Estilo Codg Pers    | Pts GPS como SP              |             |
|                     |                              |             |
|                     |                              |             |
| Estilo Códg         |                              | Prox >>     |

5. Clique no ícone with até ser exibida a opção Unidade de USB;

| M A SI               | DR33 Formato                  |   |   | $\checkmark$ X |
|----------------------|-------------------------------|---|---|----------------|
| Тіро                 | Arquivos Sokkia SDR33 (*.sdr) | - | 6 |                |
| Q                    |                               |   |   |                |
| 👟 C: (D              | Disco Local)                  |   |   |                |
| 🥪 <mark>D: (U</mark> | Inidade de USB)               |   |   |                |
|                      |                               |   |   |                |
|                      |                               |   |   |                |
|                      |                               |   |   |                |
|                      |                               |   |   |                |
| Hide                 | job folders                   |   |   |                |
| Nome                 | Embratop                      |   |   |                |

6. Clique duas vezes sobre a opção Unidade de USB, será mostrado o conteúdo

existente no pen drive inserido. Clique no botão 💉

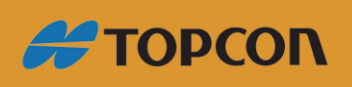

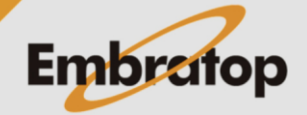

www.embratop.com.br

| A SD       | R33 Formato                  |   |   |          |   | < X |
|------------|------------------------------|---|---|----------|---|-----|
|            | Iquivos Sokkia SDRSS (*.sul) | • | 2 | <b>W</b> | C |     |
| <b>D</b> : |                              |   |   |          |   |     |
|            |                              |   |   |          |   |     |
|            |                              |   |   |          |   |     |
|            |                              |   |   |          |   |     |
|            |                              |   |   |          |   |     |
|            |                              |   |   |          |   |     |
| Hide j     | ob folders                   |   |   |          |   |     |
| Nome       | Embratop                     |   |   |          |   |     |

7. O arquivo SDR será gravado no pen drive.

| pontos exportado.<br>nhum objetos brutos exporta                                                                                                    | do.                                                                         |                                  |           |                                       |                                   |         |
|----------------------------------------------------------------------------------------------------|-----------------------------------------------------------------------------|----------------------------------|-----------|---------------------------------------|-----------------------------------|---------|
|                                                                                                    |                                                                             |                                  |           |                                       |                                   |         |
|                                                                                                    |                                                                             |                                  |           |                                       |                                   |         |
| portação concluída com s                                                                                                    | sucesso.                                                                    | _                                |           |                                       |                                   |         |
|                                                                                                    | Fechar                                                                      |                                  |           |                                       |                                   |         |
| —   💭 —   Unidade de USB (D)                                                                                                    |                                                                             |                                  |           | _                                     |                                   | ×       |
| Arquivo Início Compartilhar Ex                                                                                                    | tibir                                                                       |                                  |           |                                       |                                   | ~ ?     |
|                                                                                                    |                                                                             |                                  |           |                                       |                                   |         |
| ← → ~ ↑ → Este Computado                                                                                                    | r > Unidade de USB (D:)                                                     | ~ Ū                              | Pesquisar | Unidade de                            | USB (D:)                          | P       |
| ← → ✓ ↑ → Este Computado Este Computador                                                                                                    | <ul> <li>Vnidade de USB (D:)</li> <li>Nome</li> </ul>                       | ٽ <del>ب</del>                   | Pesquisar | Unidade de<br>Data de m               | USB (D:)<br>nodificaçã            | م<br>io |
| <ul> <li>← → · · ↑ → Este Computado</li> <li>↓ Este Computador</li> <li>↓ Área de Trabalho</li> </ul>                                                                                                    | <ul> <li>Vnidade de USB (D:)</li> <li>Nome</li> <li>Embratop.sdr</li> </ul> | v 0                              | Pesquisar | Unidade de<br>Data de m<br>01/10/201  | USB (D:)<br>nodificaçã<br>9 15:33 | م<br>io |
| <ul> <li>← → · · ↑ → Este Computado</li> <li>Este Computador</li> <li>Área de Trabalho</li> <li>Documentos</li> </ul>                                                                                                    | <ul> <li>Vnidade de USB (D:)</li> <li>Nome</li> <li>Embratop.sdr</li> </ul> | ڻ <del>\</del>                   | Pesquisar | Unidade de<br>Data de m<br>01/10/201  | USB (D:)<br>nodificaçâ<br>9 15:33 | م<br>io |
| <ul> <li>← → &lt; ↑ ▲ &gt; Este Computado</li> <li>■ Este Computador</li> <li>▲ Área de Trabalho</li> <li>B Documentos</li> <li>↓ Downloads</li> </ul>                                                                                                    | <ul> <li>Vnidade de USB (D:)</li> <li>Nome</li> <li>Embratop.sdr</li> </ul> | ڻ ~<br>^                         | Pesquisar | Unidade de<br>Data de m<br>01/10/201  | USB (D:)<br>nodificaçã<br>9 15:33 | р<br>io |
| <ul> <li>← → &lt; ↑ ▲ &gt; Este Computado</li> <li>■ Éste Computador</li> <li>▲ Área de Trabalho</li> <li>☑ Documentos</li> <li>↓ Downloads</li> <li>■ Imagens</li> </ul>                                                                                                    | <ul> <li>Vnidade de USB (D:)</li> <li>Nome</li> <li>Embratop.sdr</li> </ul> | ~ Č                              | Pesquisar | Unidade de<br>Data de m<br>01/10/201  | USB (D:)<br>nodificaçâ<br>9 15:33 | io      |
| <ul> <li>← → &lt; ↑ ▲ &gt; Este Computado</li> <li>■ Éste Computador</li> <li>▲ Área de Trabalho</li> <li>இ Documentos</li> <li>↓ Downloads</li> <li>➡ Imagens</li> <li>↓ Músicas</li> </ul>                                                                                                    | r > Unidade de USB (D:)<br>Nome<br>Embratop.sdr                             | ~ J                              | Pesquisar | Unidade de<br>Data de m<br>01/10/201  | USB (D:)<br>nodificaçã<br>9 15:33 | io      |
| <ul> <li>← → &lt; ↑ ▲ &gt; Este Computado</li> <li>Este Computador</li> <li>▲ Área de Trabalho</li> <li>֎ Documentos</li> <li>↓ Downloads</li> <li>➡ Imagens</li> <li>↓ Músicas</li> <li>④ Objetos 3D</li> </ul>                                                                                                    | r > Unidade de USB (D:)<br>Nome<br>Embratop.sdr                             | ~ J                              | Pesquisar | Unidade de<br>Data de m<br>01/10/201  | USB (D:)<br>nodificaçã<br>9 15:33 | io      |
| <ul> <li>← → &lt; ↑ ▲ &gt; Este Computado</li> <li>Este Computador</li> <li>▲ Área de Trabalho</li> <li>֎ Documentos</li> <li>↓ Downloads</li> <li>➡ Imagens</li> <li>↓ Músicas</li> <li>② Objetos 3D</li> <li>₩ Vídeos</li> </ul>                                                                                                    | r > Unidade de USB (D:)<br>Nome<br>Embratop.sdr                             | ~ J                              | Pesquisar | Unidade de<br>Data de m<br>01/10/201  | USB (D:)<br>nodificaçã<br>9 15:33 | io      |
| <ul> <li>← → &lt; ↑ ▲ &gt; Este Computado</li> <li>Este Computador</li> <li>Área de Trabalho</li> <li>Documentos</li> <li>Downloads</li> <li>Imagens</li> <li>Músicas</li> <li>Objetos 3D</li> <li>Vídeos</li> <li>≦ OS (C:)</li> </ul>                                                                                                    | r > Unidade de USB (D:)  Nome Embratop.sdr                                  | ~ ð                              | Pesquisar | Unidade de<br>Data de m<br>01/10/201  | USB (D:)<br>nodificaçã<br>9 15:33 | io      |
| <ul> <li>← → × ↑ ▲ &gt; Este Computado</li> <li>Este Computador</li> <li>Área de Trabalho</li> <li>Documentos</li> <li>Downloads</li> <li>Imagens</li> <li>Músicas</li> <li>Objetos 3D</li> <li>Vídeos</li> <li>S (C:)</li> <li>Unidade de USB (D:)</li> </ul>                                                                                                    | r > Unidade de USB (D:)  Nome Embratop.sdr                                  | <ul> <li>✓ Ø</li> </ul>          | Pesquisar | Unidade de<br>Data de m<br>01/10/201  | USB (D:)<br>nodificaçã<br>9 15:33 | ρ<br>io |
| <ul> <li>← → × ↑ → Este Computado</li> <li>Este Computador</li> <li>Área de Trabalho</li> <li>Documentos</li> <li>Downloads</li> <li>Imagens</li> <li>Músicas</li> <li>Objetos 3D</li> <li>Vídeos</li> <li>OS (C:)</li> <li>Unidade de USB (D:)</li> <li>E EMBRATOPS (\(10.9.0.8) (K:)</li> </ul>                                                                                                    | r > Unidade de USB (D:)  Nome Embratop.sdr                                  | <ul> <li>✓ Ø</li> </ul>          | Pesquisar | Unidade de<br>Data de rr<br>01/10/201 | USB (D:)<br>nodificaçã<br>9 15:33 | р<br>io |
| <ul> <li>← → · · ↑ → Este Computador</li> <li>Érea de Trabalho</li> <li>Documentos</li> <li>Downloads</li> <li>Imagens</li> <li>Músicas</li> <li>Objetos 3D</li> <li>Vídeos</li> <li>OS (C:)</li> <li>Unidade de USB (D:)</li> <li>EMBRATOPS (\\10.9.0.8) (K:)</li> <li>SGE (\\10.9.0.8) (S:)</li> </ul>                                                                                                    | r > Unidade de USB (D:)                                                     | <ul> <li>✓ Ø</li> </ul>          | Pesquisar | Unidade de<br>Data de rr<br>01/10/201 | USB (D:)<br>nodificaçã<br>9 15:33 |         |
| <ul> <li>← → · · ↑ → Este Computador</li> <li>Area de Trabalho</li> <li>Documentos</li> <li>Downloads</li> <li>Imagens</li> <li>Músicas</li> <li>Objetos 3D</li> <li>Vídeos</li> <li>OS (C:)</li> <li>Unidade de USB (D:)</li> <li>EMBRATOPS (\\10.9.0.8) (K:)</li> <li>SGE (\\10.9.0.8) (S:)</li> <li>Atualizacao (\\10.9.0.8) (T:)</li> </ul>                                                                               | r > Unidade de USB (D:)                                                     | ✓ Ø                              | Pesquisar | Unidade de<br>Data de rr<br>01/10/201 | USB (D:)<br>nodificaçã<br>9 15:33 |         |
| <ul> <li>← → &lt; ↑ ▲ Este Computador</li> <li>▲ Érea de Trabalho</li> <li>▲ Documentos</li> <li>➡ Documentos</li> <li>➡ Downloads</li> <li>■ Imagens</li> <li>➡ Músicas</li> <li>④ Objetos 3D</li> <li>➡ Videos</li> <li>➡ OS (C:)</li> <li>■ Unidade de USB (D:)</li> <li>■ EMBRATOPS (\\10.9.0.8) (K:)</li> <li>■ SGE (\\10.9.0.8) (S:)</li> <li>■ Atualizacao (\\10.9.0.8) (T:)</li> <li>■ Unidade de USB (D:)</li> </ul> | r > Unidade de USB (D:)                                                     | <ul> <li>✓</li> <li>✓</li> </ul> | Pesquisar | Unidade de<br>Data de rr<br>01/10/201 | USB (D:)<br>nodificaçã<br>9 15:33 | ρ<br>io |

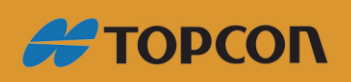

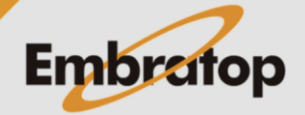

www.embratop.com.br